## SUPERINTENDÊNCIA DE GESTÃO ESTRATÉGICA SESuite: Executando uma atividade no Sistema – Modo Staff

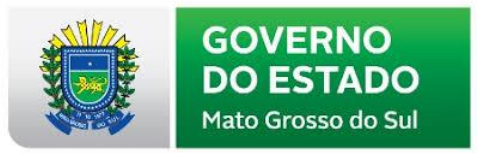

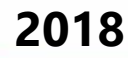

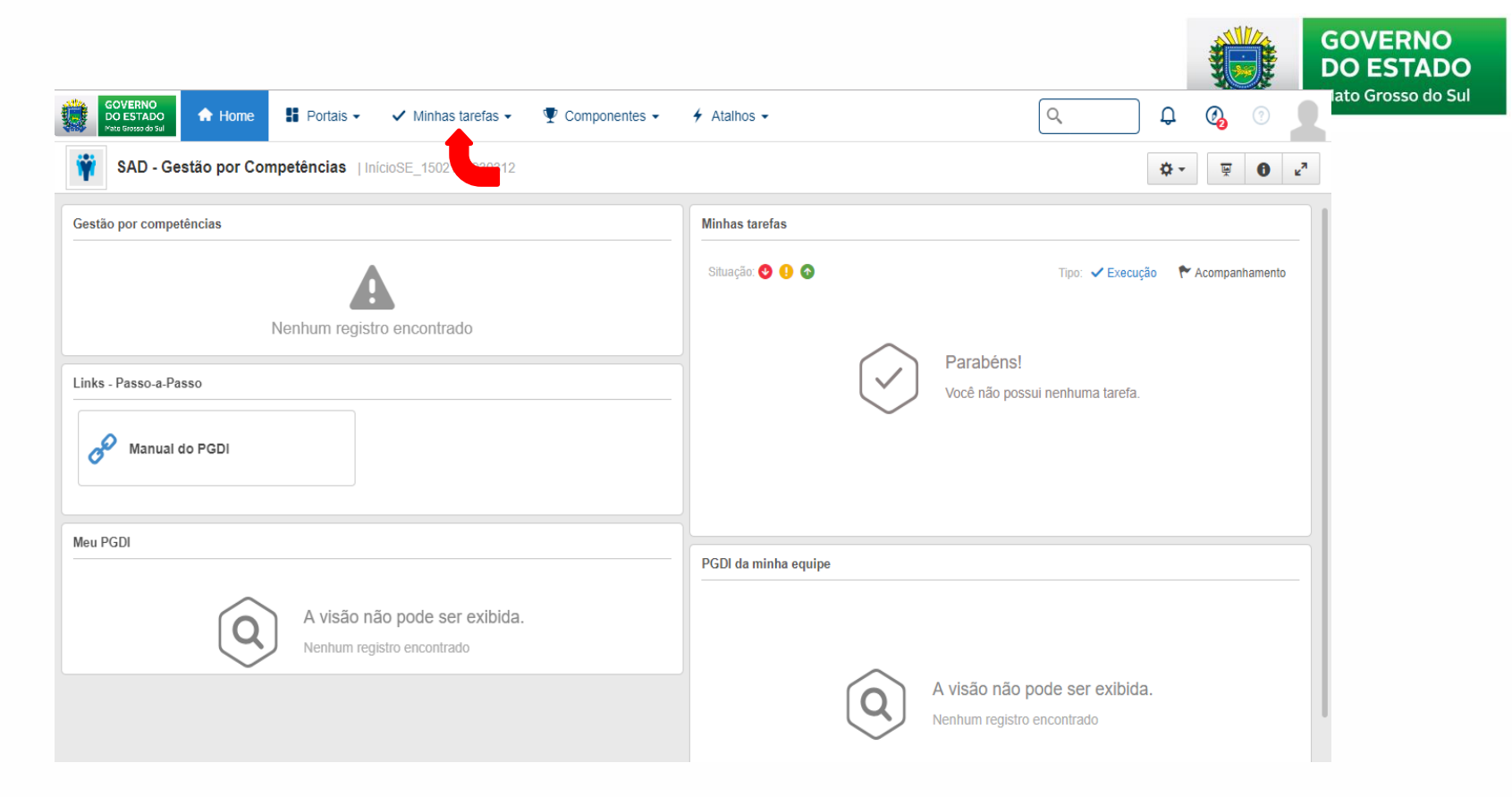

## Clicar em minhas tarefas para identificar atividades pendentes de execução.

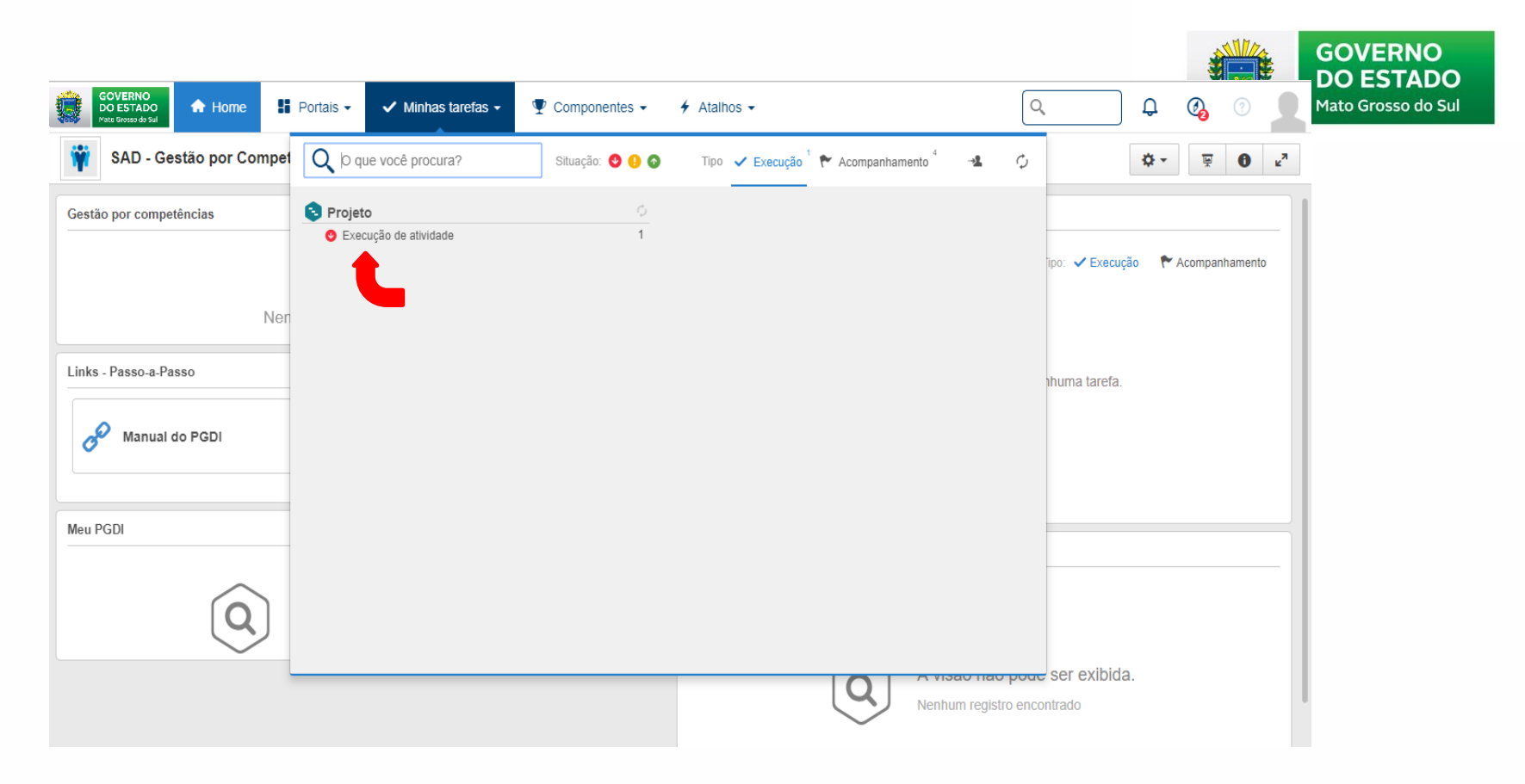

Clicar em execução de atividade para ser direcionado(a) para a tela de preenchimento de informações do projeto.

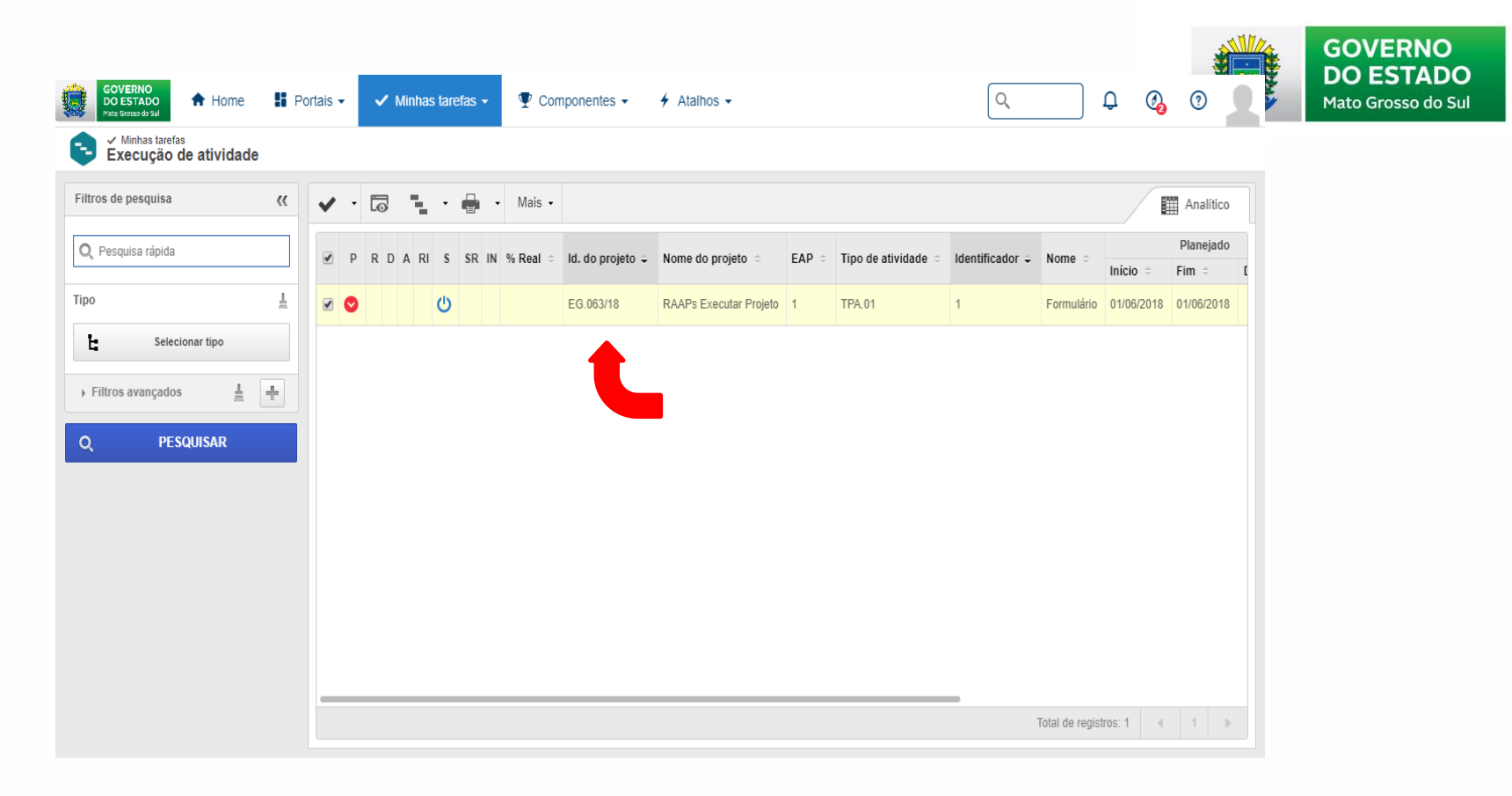

Na tela de atividades pendentes, dar duplo clique sobre a atividade, conforme demonstrado pela seta.

| Dados da atividade > 1 - Fo<br>Registo<br>Salvar Salvar e sair<br>Apontar horas | rmulário   EG.053/15 - RAAPs Executar Projelo   🕐 Iniciar<br>Dados do registro<br>Documentação Resultado Vinculo Associações Configurações                                                                                                    | A O C<br>Mato Grosso do Su                                                                                                    |
|---------------------------------------------------------------------------------|----------------------------------------------------------------------------------------------------|----------------------------------------------------------------------------------------------------|
| NAVEGAÇÃO ((                                                                    | DADOS GERAIZ<br>Identificador Nome                                                                                                    |                                                                                                    |
| Sumário                                                                         | Too       Too       Calendário       Situação         TPA 01 - Execução de Projeto       Iniciar       Equipe       Iniciar         Área       Responsável       Iniciar       Equipe         CDIN - Coordenadoria de Desempenho Institucional       Priordade       Too de restrição       Data da restrição         Atra -3       ▼       Iniciar       Equipe       Data da restrição         Atra -3       ▼       Iniciar       Equipe       Data da restrição         Nicio       Tempo decorrido       Inicio       Inicio       Inicio       Inicio         Inicio       Tempo decorrido       Inicio       Inicio       Inicio       Inicio       Inicio         Inicio       Tempo decorrido       Inicio       Inicio       Inicio       Inicio       Inicio         Inicio       Tempo decorrido       Inicio       Inicio       Tempo decorrido       Inicio       Inicio | Previsão<br>00<br>EAP<br>1<br>Tempo decorrido<br>Prazo restante<br>Nirel de atenção<br>Fim estimado<br>01/06/2018<br>enchimento<br>v |
|                                                                                 | Cnado em Atualizado em Atualizado por<br>15/06/2018 20/06/2018 ARTHUR REIS RIMOLDI                                                                                                    |                                                                                                    |

Uma vez aberta a aba da atividade, identificar seu tipo: (*requerimento, custo ou atividade*). Quando requerimento, será necessário anexar documento para dar seguimento à próxima fase. Para tanto, seguir o caminho demonstrado pelas setas vermelhas.

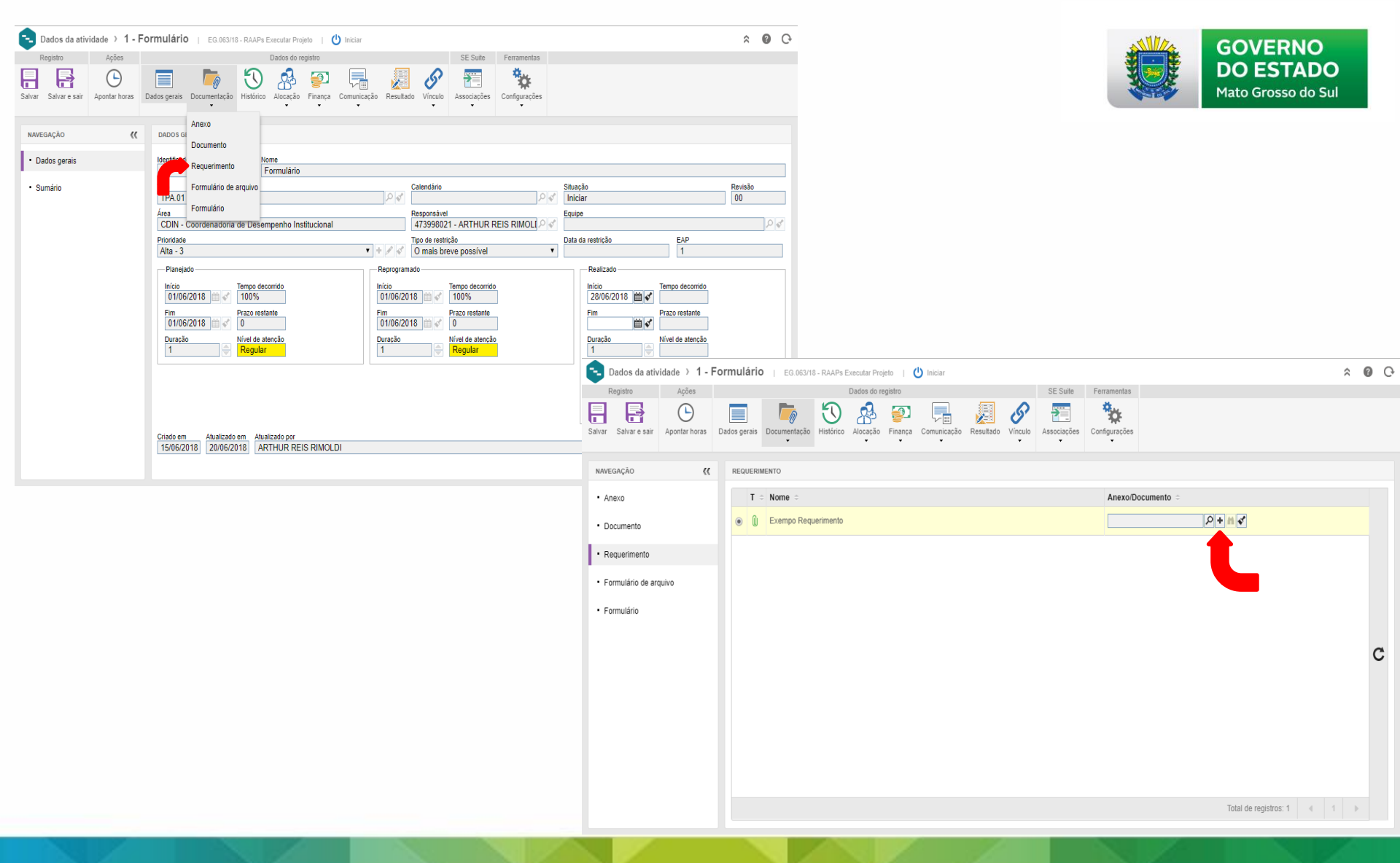

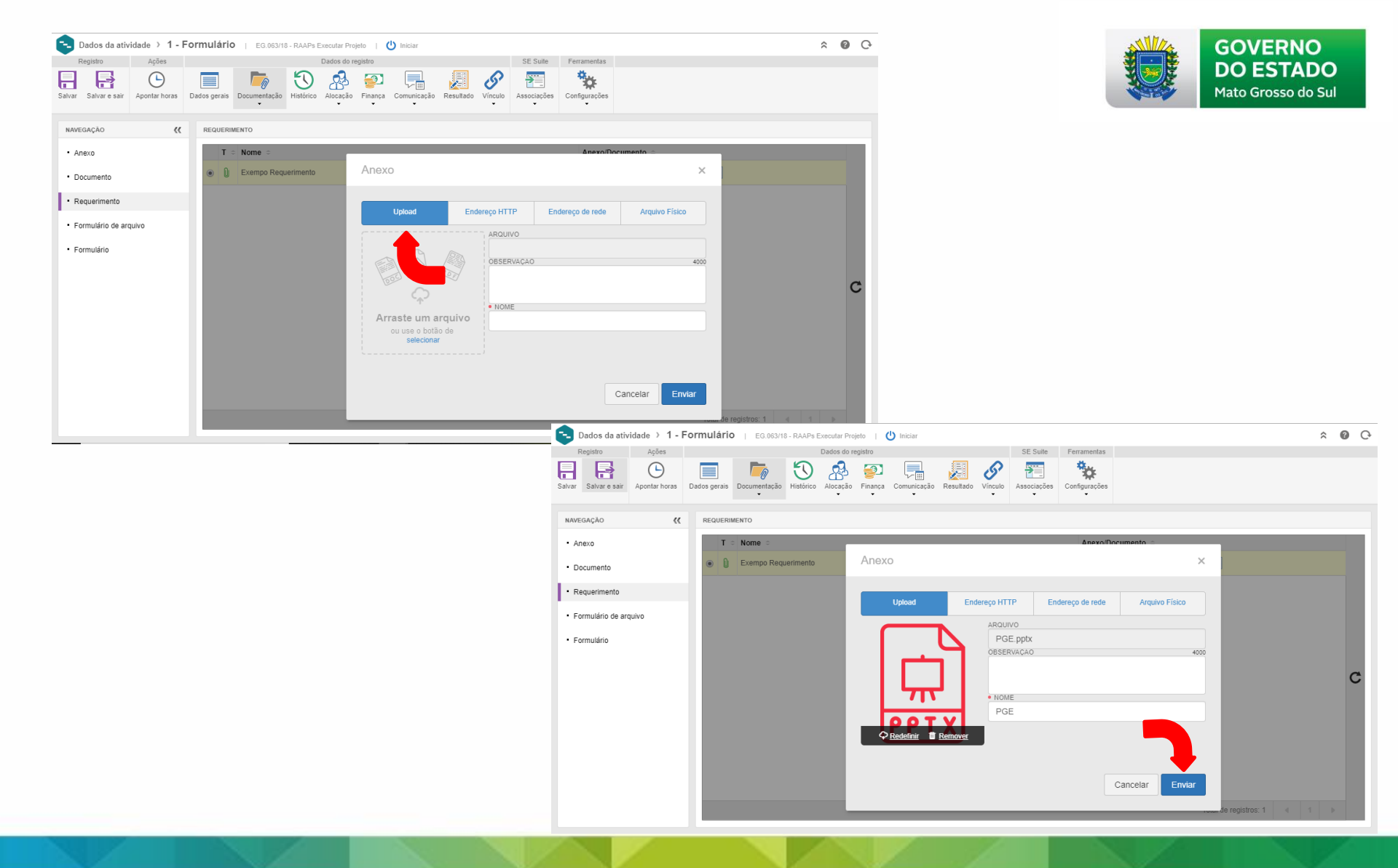

| Agées       Dados do registo       SE Sulte       Ferramentas         Image: Salvare sair       Apontan horas       Image: Documentação       Image: Documentação       Image: D                                                                                                    | Dados da atividade 👌 1 - Fo      | rmulário   EG.063/18 - RAAPs Executar Projeto   🜔 Execução                          |                                               |                                       |                  |
|----------------------------------------------------------------------------------------------------|----------------------------------|-------------------------------------------------------------------------------------|-----------------------------------------------|---------------------------------------|------------------|
| Image: Solver estart       Apontar hors       Image: Deduse genals       Image: Deduse genals       Image: Dedusegenals       Image: Dedusegenals       Image: De                                                                                                    | Registro Ações                   | Dados do registro                                                                   | SE Suite Ferramentas                          |                                       |                  |
| AVEGAÇÃO       CADOS GERAIS         Dados gerais       Mome         Sumário       Mome         Sumário       Image: Calendário       Stuação       Revisão         Prioridade       Tipo       Responsável       Equipe         Prioridade       Tipo de restrição       Data da restrição       EAP         Prioridade       Tipo de restrição       Data da restrição       EAP         Planejado       Tempo decorrido       Tipo de restrição       Data da restrição       EAP         Planejado       Tempo decorrido       Tipo de restrição       Data da restrição       Ealizado       Inicio         Inicio       Tempo decorrido       Inicio       Tempo decorrido       Inicio       Inicio       Regular       Nivel                                                                                                    | ar Salvar e sair Apontar horas ( | Jados gerais Documentação Histórico Alocação Finança Comunicação Res                | Julitado Vinculo Associações Configurações    |                                       |                  |
| Dados gerais     Identificador     Incio     Texou     Formulário      Too     Texou     Formulário      Too     Texou     Formulário      Texou     Formulário      Formulário      Formulário      Formuláric      Formuláric      Formulário      Formuláric      Formuláric      Formulári      Formu | NAVEGAÇÃO 🕊                      | DADOS GERAIS                                                                        |                                               |                                       |                  |
| Sumário       Tipo<br>TPA.01 - Execução de Projeto       Calendário       Situação       Revisão         Área       Responsável       Equipe       Coliv - Coordenadoria de Desempenho Institucional       Parajos de certição       Data da restrição       EAP         Atta - 3       •       •       •       •       •       •       •       •       •       •       •       •       •       •       •       •       •       •       •       •       •       •       •       •       •       •       •       •       •       •       •       •       •       •       •       •       •       •       •       •       •       •       •       •       •       •       •       •       •       •       •       •       •       •       •       •       •       •       •       •       •       •       •       •       •       •       •       •       •       •       •       •       •       •       •       •       •       •       •       •       •       •       •       •       •       •       •       •       •       •       •       •       •       •                                                                                                    | · Dados gerais                   | Identificador Nome                                                                  |                                               |                                       |                  |
| TPA 01 - Execução       00         Área       Responsável       Equipe         CDIN - Coordenadoria de Desempenho Institucional       473998021 - ARTHUR REIS RIMOLÍ A       Equipe         Prioridade       Tipo de restrição       Data da restrição       EAP         Atta - 3                                                                                                    | <ul> <li>Sumário</li> </ul>      | Tipo                                                                                | Calendário                                    | Situação                              | Revisão          |
| Área       Responsável       Equipe         CDIN - Coordenadoria de Desempenho Institucional       Tipo de restrição       Data da restrição       EAP         Alta - 3 <ul> <li>Incio</li> <li>Incio</li></ul>                                                                                                    |                                  | TPA.01 - Execução de Projeto                                                        | 6ª                                            | Execução                              | 00               |
| Prioridade       Top de restrição       Data da restrição       EAP         Alta - 3       •       •       •       •       •       •       1         Planejado <ul> <li>Início</li> <li>01/06/2018</li> <li>01/06/2018</li> <li>01/06/201</li></ul>                                                                                                    |                                  | Área<br>CDIN - Coordenadoria de Desempenho Institucional                            | Responsável<br>473998021 - ARTHUR REIS RIMOLI | Equipe                                | <sup>م</sup> ه ۵ |
| Planejado       Inicio       Tempo decorrido         Inicio       Tempo decorrido       01/06/2018       Tempo decorrido         01/06/2018       0       01/06/2018       0         Duração       Nível de atenção       1       Prazo restante         01/06/2018       0       0       0/06/2018       1         Duração       Nível de atenção       1       0       Biom       1         Vertação       Nível de atenção       1       Biom       1       0         00       28/06/2018       0       0       28/06/2018       0         00       00/06/2018       0       0       0       0         00       01/06/2018       0       0       0       0         01/06/2018       0       0       0       0       0       0         01/06/2018       0       0       0       0       0       0       0       0       0       0       0       0       0       0       0       0       0       0       0       0       0       0       0       0       0       0       0       0       0       0       0       0       0       0 <t< td=""><td></td><td>Prioridade</td><td>Tipo de restrição</td><td>Data da restrição EAP</td><td></td></t<>                                                                                                    |                                  | Prioridade                                                                          | Tipo de restrição                             | Data da restrição EAP                 |                  |
| Prategiado       Tempo decorrido       Início       Tempo decorrido       Início       Tempo decorrido       Início       Tempo decorrido       Início       Início       Tempo decorrido       Início       Início       Tempo decorrido       Início       Início       Início       Início       Início       Imicio       Início       Início <td< td=""><td></td><td></td><td></td><td>Desligade</td><td></td></td<>                                                                                                    |                                  |                                                                                     |                                               | Desligade                             |                  |
| Fin       Prazo restante         01/06/2018       0         Duração       Nivel de atenção         1       Regular                                                                                                    |                                  | Pranejado Reprov<br>Início Início Início Início Início Início Início                | Tempo decorrido                               | Início Tempo decorrido                |                  |
| Duração       Nível de atenção         1       Regular         1       Regular                                                                                                    |                                  | Fim Prazo restante Fim 01/06/2018 (1) ↓ 0 0 01/00                                   | Prazo restante<br>5/2018 🖮 🗸 0                | Fim Prazo restante<br>28/06/2018      |                  |
| % Real       Fim estimado         100       28/06/2018         Opção de preenchimento                                                                                                    |                                  | Duração Diração Duração 1                                                           | o Nível de atenção Regular                    | Duração Nível de atenção              |                  |
| Opção de preenchimento                                                                                                    |                                  |                                                                                     |                                               | % Real Fim estimado<br>100 28/06/2018 |                  |
|                                                                                                    |                                  |                                                                                     |                                               | Opção de preenchimento                |                  |
| Criado em Atualizado em Atualizado por<br>15/06/2018 28/06/2018 ARTHUR REIS RIMOLDI                                                                                                    |                                  | Criado em Atualizado em Atualizado por<br>15/06/2018 28/06/2018 ARTHUR REIS RIMOLDI |                                               |                                       |                  |

Após anexar documento e salvar alterações, preencher percentual de andamento do projeto, conforme demonstrado no quadrante em destaque abaixo, fique atento(a) as datas de início e término da atividade

GOVERNO

#### Quando a atividade for de *custo*, seguir o caminho abaixo

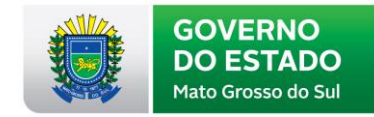

| Dados da atividade > 2 - C                           | Custo   EG.063/18 - RAAPs Executar Projeto   😃                                                                                                    | Iniciar                                                                                                    |                                                                                               |                                                                                                    | × 0 0                                                                                                 | Ð                                                       |                                                                                       |                                                                       |                               |
|------------------------------------------------------|----------------------------------------------------------------------------------------------------|----------------------------------------------------------------------------------------------------|-----------------------------------------------------------------------------------------------|----------------------------------------------------------------------------------------------------|----------------------------------------------------------------------------------------------------|---------------------------------------------------------|---------------------------------------------------------------------------------------|-----------------------------------------------------------------------|-------------------------------|
| Registro Ações<br>Salvar Salvar e sair Apontar horas | Dados gerais<br>Dados gerais                                                                                                    | nça Comunicação Resultado Vi                                                                                                    | SE Suite Ferrame<br>SE Suite Ferrame<br>Associações Configura                                 | entas<br>Acões                                                                                                    |                                                                                                    |                                                         |                                                                                       |                                                                       |                               |
| NAVEGAÇÃO <                                          | DADOS GERAIS Cu<br>Identificador ne                                                                                                    | to eita                                                                                                    |                                                                                               |                                                                                                    |                                                                                                    |                                                         |                                                                                       |                                                                       |                               |
| • Sumário                                            | Tapo<br>Tapo<br>TPA 01 Execução de Projeto<br>Área<br>CDIN - Coordenadoria de Desempenho Instituci<br>Prioridade<br>Alta - 3<br>Planejado<br>Inicio Tempo decorrido<br>04/06/2018 | Calenda Calenda Calen | io<br>śvel<br>dozl - ARTHUR REIS RIMOI<br>estrição<br>breve possível<br>Tempo decorrido<br>0% | Situação       Iniciar       Logo       Equipo       Data da restrição       Realizado       Inicio       20/6/2018       Inicio | EAP<br>2<br>Tempo decorrido                                                                           |                                                         |                                                                                       |                                                                       |                               |
|                                                      | Fina Constante<br>04/06/2018 mi ≪<br>0 Virei de atenção<br>1 ← Regular                                                                                                    | Fim 22/06/2018 m<br>Duração<br>1                                                                                                    | Prazo restante<br>(1) Nivel de atenção<br>Bom                                                 | Fim m m m<br>Duroção<br>1 m<br>3 Real<br>0 Dados da atividade > 2 -<br>Registro Ações                                            | Prizo restante<br>Nivel de atenção<br>Fin estimado<br>29(mA/2018<br>CUSTO   EC 063/18 - RAAPs Executa | ar Projeto   🕐 Iniciar<br>Dados do registro             | SE Suite                                                                              | Ferramentas                                                           | <b>≈ @</b> C                  |
|                                                      | Criado em Alualizado em Alualizado por<br>15/06/2018 20/06/2018 ARTHUR REIS RIP                                                                                                   | IOLDI                                                                                                    |                                                                                               | Salvar Salvare sair Apontar horas                                                                                                | Dados gerais Documentação Histórico                                                                   | Alocação Finança Comunicação                            | Resultado Vínculo Associaçõe                                                          | es Configurações                                                      |                               |
|                                                      |                                                                                                    |                                                                                                    |                                                                                               | NAVEGAÇÃO ((     Custo     Receita                                                                                               | Nome do custo ÷ Tipos d                                                                               | de custo ÷ Planejado ÷<br>Despesas Correntes 100.000,00 | Custo (R\$)           Reprogramado ÷         Real ÷           100.000,00         0,00 | Planejado ÷         Reprogram           04/06/2018         29/06/2018 | nado ÷ Real ÷ Nr. documento ÷ |
|                                                      |                                                                                                    |                                                                                                    |                                                                                               | - Total                                                                                                    |                                                                                                    | •                                                       |                                                                                       |                                                                       | +<br>/<br>@<br>C              |
|                                                      |                                                                                                    |                                                                                                    |                                                                                               |                                                                                                    |                                                                                                    |                                                         |                                                                                       |                                                                       | Total de registros (1)        |

#### Quando a atividade for de custo, seguir o caminho abaixo

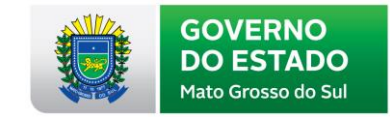

| 👮 Dados do custo - Google Chrome                                                                                                    |                                                                                                    | -                                                                                                    |                                            | ×   |
|----------------------------------------------------------------------------------------------------|----------------------------------------------------------------------------------------------------|----------------------------------------------------------------------------------------------------|--------------------------------------------|-----|
| 🛕 Não seguro   https://hom.pg                                                                                                    | .segov.ms.gov.br/se/v82205/p                                                                                                    | roject/pr_costs_re                                                                                                    | venues/cos                                 | ts  |
|                                                                                                    |                                                                                                    |                                                                                                    |                                            |     |
| Atividades relacionadas ao projeto<br>2 - 2 - Custo                                                                                        |                                                                                                    |                                                                                                    |                                            |     |
| Título ⊛<br>Exemplo Custo                                                                                                    |                                                                                                    | Nr                                                                                                    | documento                                  |     |
| Tipo ⊛<br>TPC.01 - Outras Despesas Corre                                                                                                   | Insu<br>Intes                                                                                                    | mo                                                                                                    | • M                                        | *** |
| Acumular<br>Início Fim Data espe<br>Valores Atributo Descrição                                                                             | cífica 👘 🗸                                                                                                    | O Percentual                                                                                                    |                                            |     |
| Planejado           Data           04/06/2018           Qtd.           VI. unitário           1,00           Total RS           100.000,00 | Reprogramado           Data           29/06/2018           Qtd.         VI. unitário           1,00         100.000,00           Total RS           100.000,00 | Realizado           Data 參           29/06/2018           Qtd. 參           1,00           Total RS 參           100.000,00 | /≝ <b>₹</b><br>1. unitário ⊛<br>100.000,00 |     |
| Criado em Atualizado em Atuali<br>20/06/2018 20/06/2018 AR                                                                                 | zado por<br>FHUR REIS RIMOLDI                                                                                                    |                                                                                                    |                                            |     |

Preencher informações de valor executado da atividade conforme quadrante destacado ao lado. Vale lembrar que é necessário preencher os Atributos do Custo.

| Dados da atividade $> 2$         |                                                                                                    |                                                                                       |                                      |         |
|----------------------------------|----------------------------------------------------------------------------------------------------|---------------------------------------------------------------------------------------|--------------------------------------|---------|
| Registro Acões                   | Dados do registro                                                                                                    | SE Suite Ferramentas                                                                  |                                      |         |
| alvar Salvar e sair Apontar hora | Dados gerais Documentação Histórico Alocação Finança Comunica                                                             | ção Resultado Vinculo Associações                                                     |                                      |         |
| NAVEGAÇÃO                        | DADOS GERAIS Receita                                                                                                    |                                                                                       |                                      |         |
| Dados gerais                     | Identificador Nome Total                                                                                                  |                                                                                       |                                      |         |
| Sumário                          | Tipo                                                                                                    | Calendário                                                                            | Situação                             | Revisão |
|                                  | TPA.01 - Execução de Projeto                                                                                              |                                                                                       | Iniciar                              | 00      |
|                                  | Area<br>CDIN - Coordenadoria de Desempenho Institucional                                                                  | 473998021 - ARTHUR REIS RIMOL                                                         | Equipe                               | D at    |
|                                  | Prioridade                                                                                                    | Tipo de restricão                                                                     | Data da restrição EAP                | · •     |
|                                  | Alta - 3 🔹                                                                                                    | + 🖉 🗹 O mais breve possível 🔻                                                         | 2                                    |         |
|                                  | Planejado                                                                                                    | Reprogramado                                                                          | Realizado                            |         |
|                                  | Início         Tempo decorrido           04/06/2018         ✓         100%           Fim         Prazo restante         0 | Inicio Tempo decorrido<br>29/06/2018 ☆ √ 0%<br>Fim Prazo restante<br>29/06/2018 ☆ √ 1 | Início Tempo decorrido<br>28/06/2018 |         |
|                                  | Duração Nível de atenção                                                                                                  | Duração Nível de atenção<br>1                                                         | Duração Nível de atenção             |         |
|                                  |                                                                                                    |                                                                                       | % Real Fim estimado 0 29/06/2018     |         |
|                                  |                                                                                                    |                                                                                       | Opção de preenchimento               |         |
|                                  | Criado em Atualizado em Atualizado por                                                                                    |                                                                                       | L                                    | J       |
|                                  | 15/06/2018 20/06/2018 ARTHUR REIS RIMOLDI                                                                                 |                                                                                       |                                      |         |

Após preencher custo realizado da atividade, salvar e preencher percentual de andamento da atividade conforme demonstrado no quadrante em destaque acima

Grosso do Su

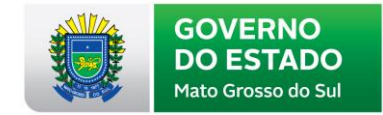

### MUITO OBRIGADO(A)!

# Qualquer dúvida ou necessidade estamos a disposição.

Site com mais informações: <u>www.segov.ms.gov.br/</u>

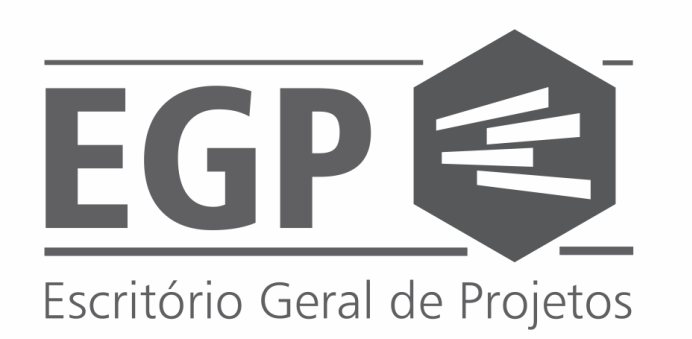

Bruno Lopesblopes@segov.ms.gov.brWalberto Terrawterra@segov.ms.gov.brArthur Rilmodiarimoldi@segov.ms.gov.br